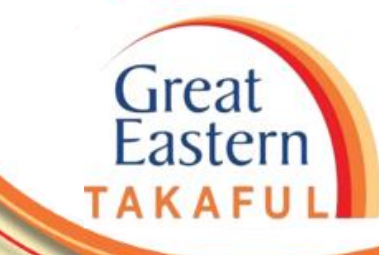

## i-Get In Touch: PENUKARAN DANA PELABURAN

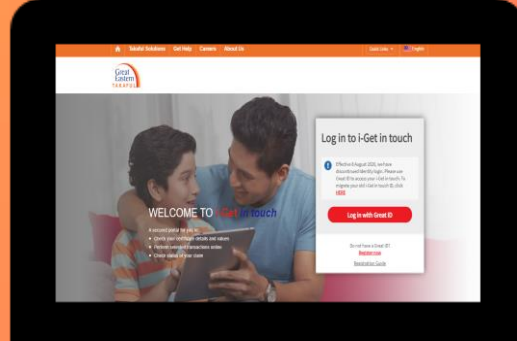

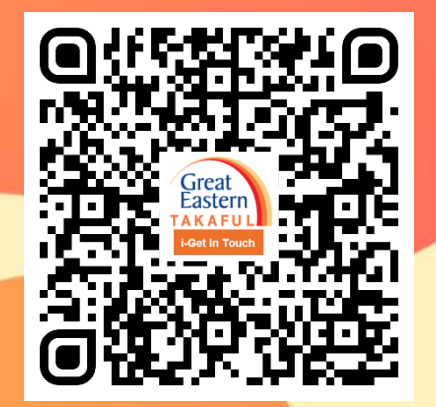

Scan me now to access i-Get In Touch.

Ver 1.0 06/2021

Langkah 1: Klik 'Log masuk dengan Great ID'.

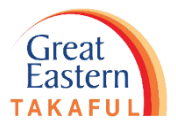

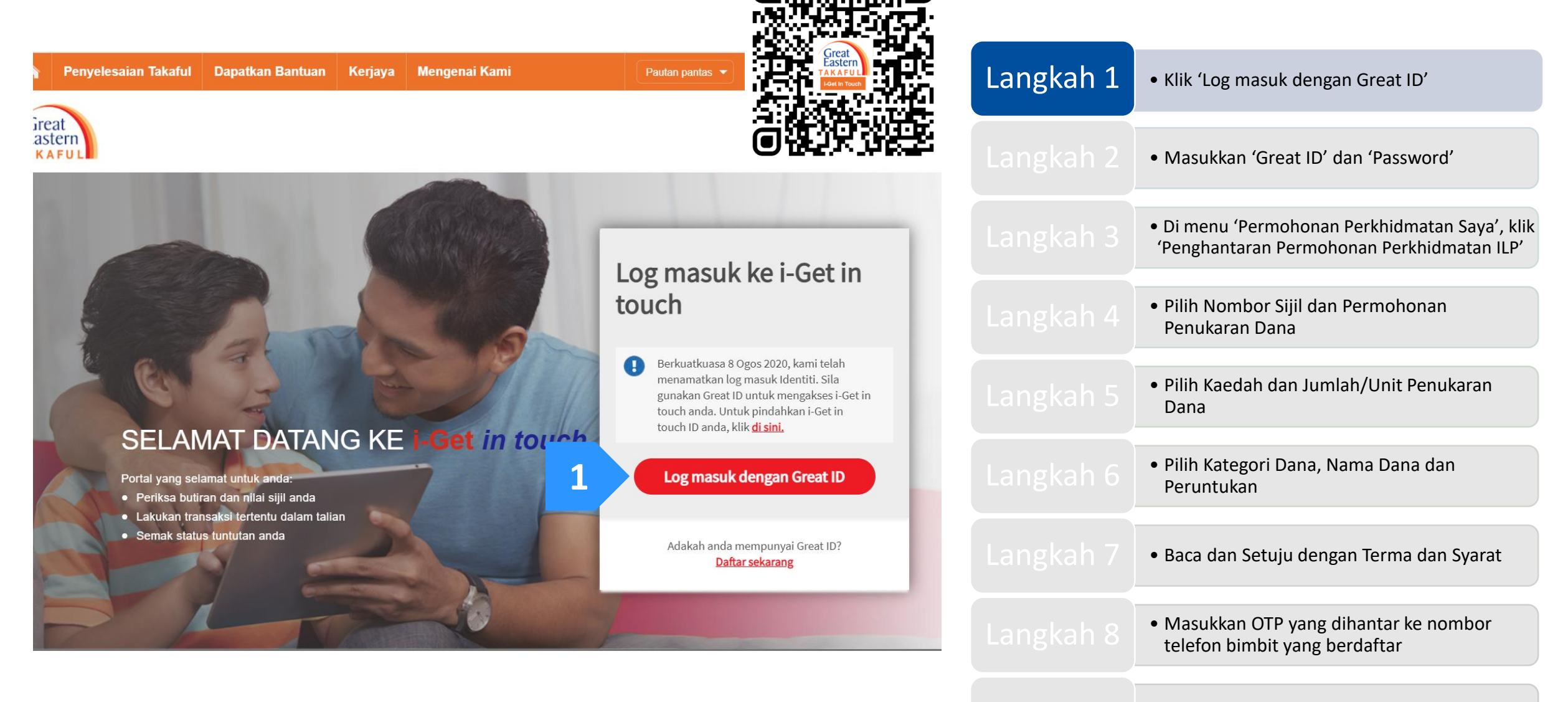

Langkah 2: Masukkan 'Great ID' dan 'Password' (Kata Laluan). Kemudian klik 'Submit' (Hantar).

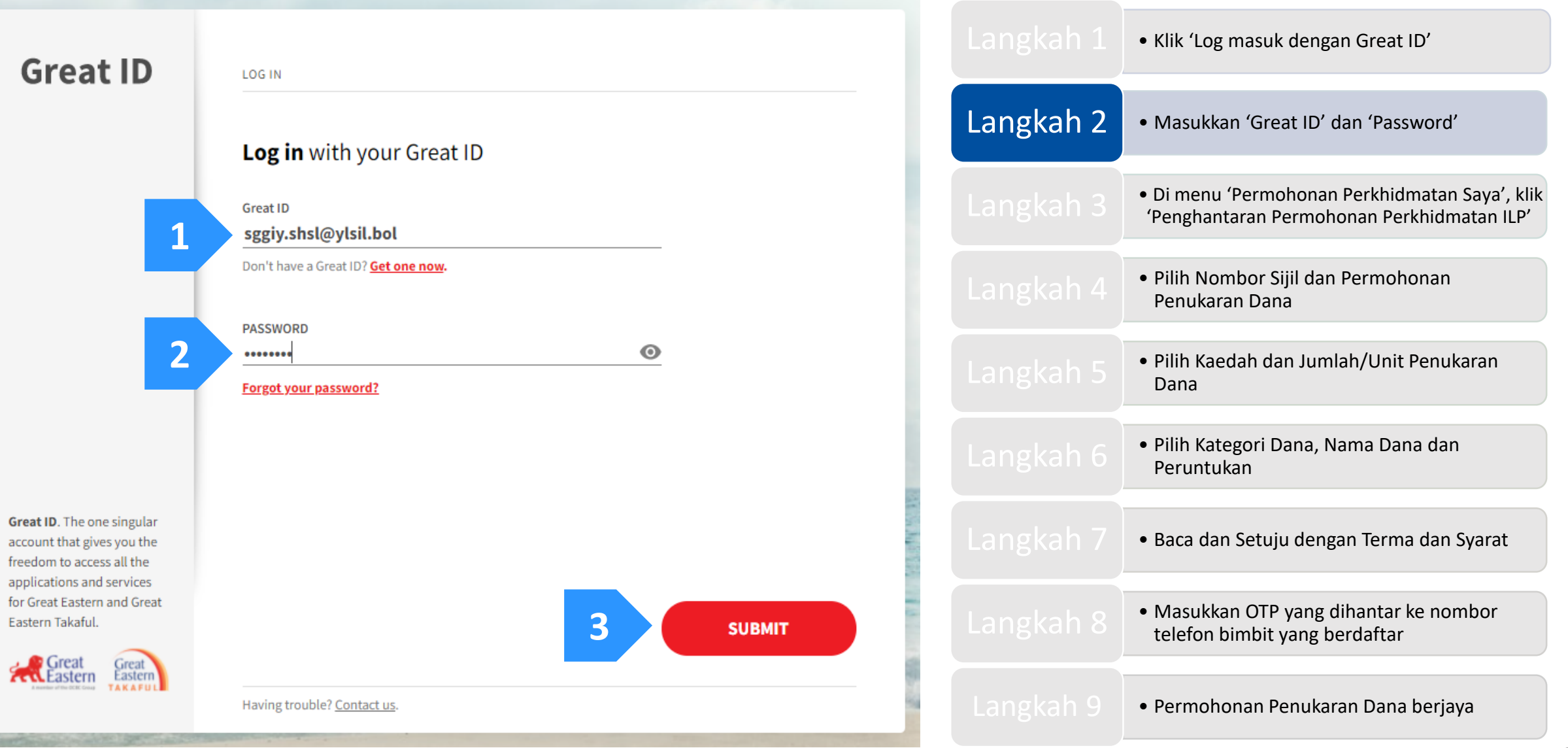

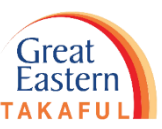

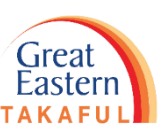

Langkah 3: Di halaman utama, klik 'Permohonan Perkhidmatan Saya'. Kemudian, klik 'Penghantaran Permohonan Perkhidmatan ILP'.

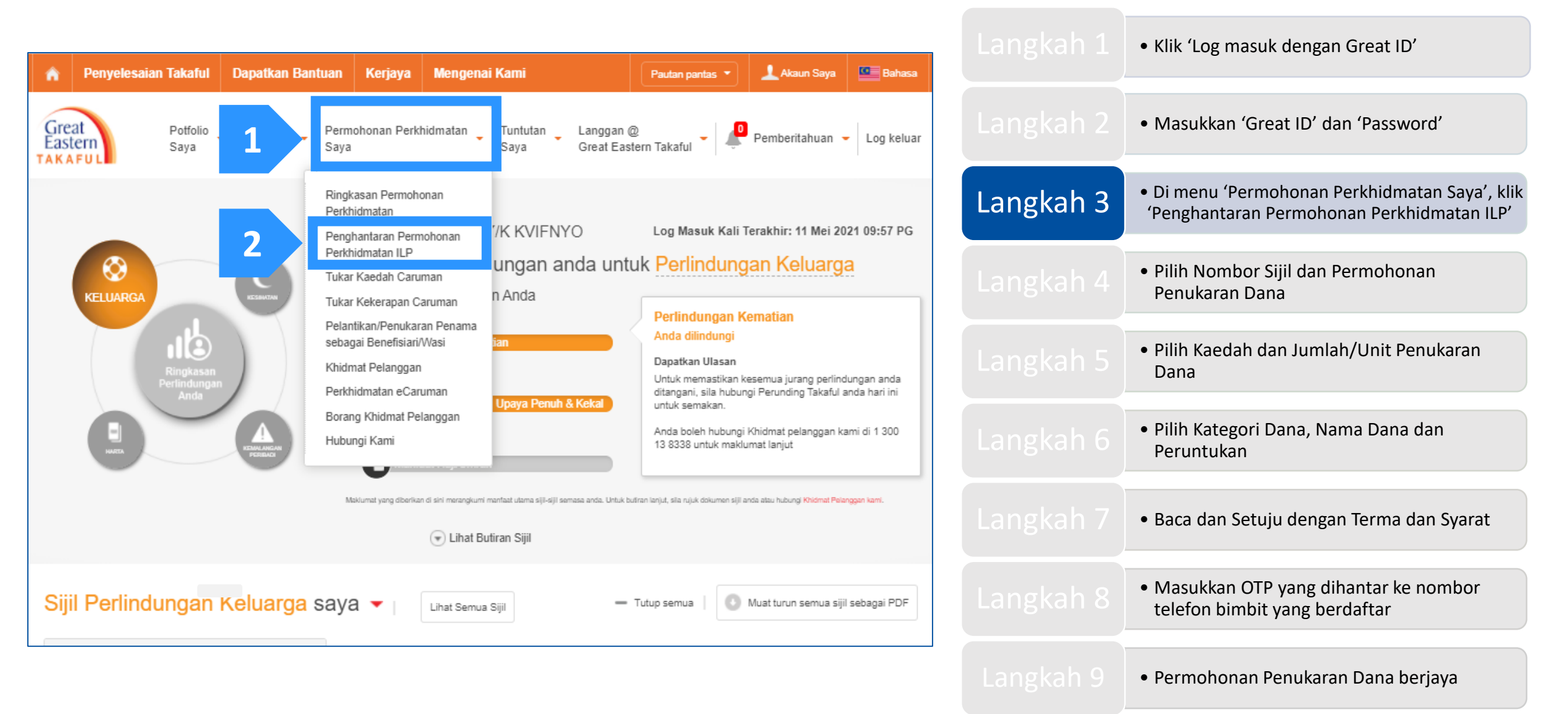

Langkah 4: Pilih Nombor Sijil dan Permohonan Penukaran Dana. Kemudian Klik 'Teruskan'.

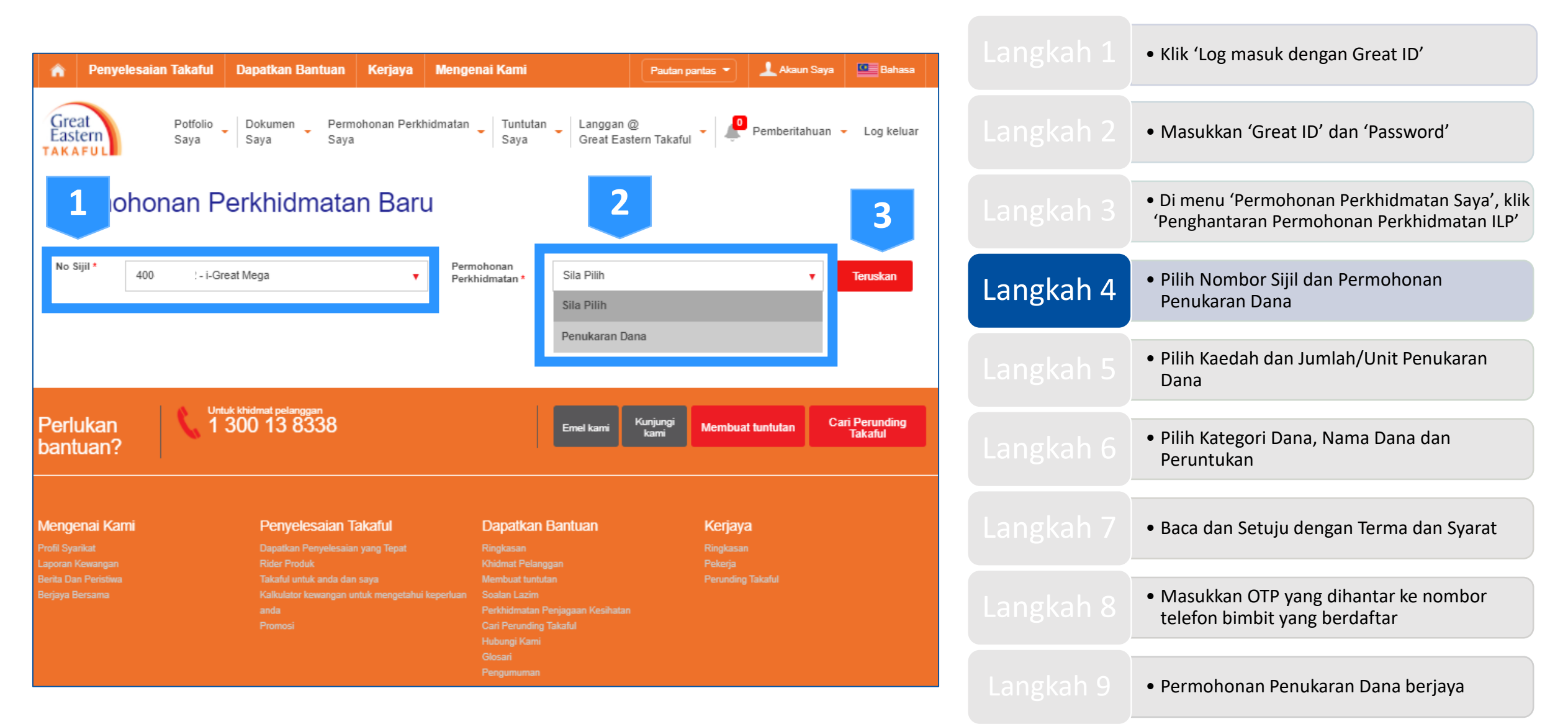

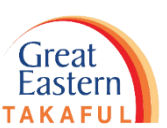

Langkah 5: Pilih Kaedah Penukaran Dana, kemudian masukkan unit/jumlah dana yang ingin ditukarkan.

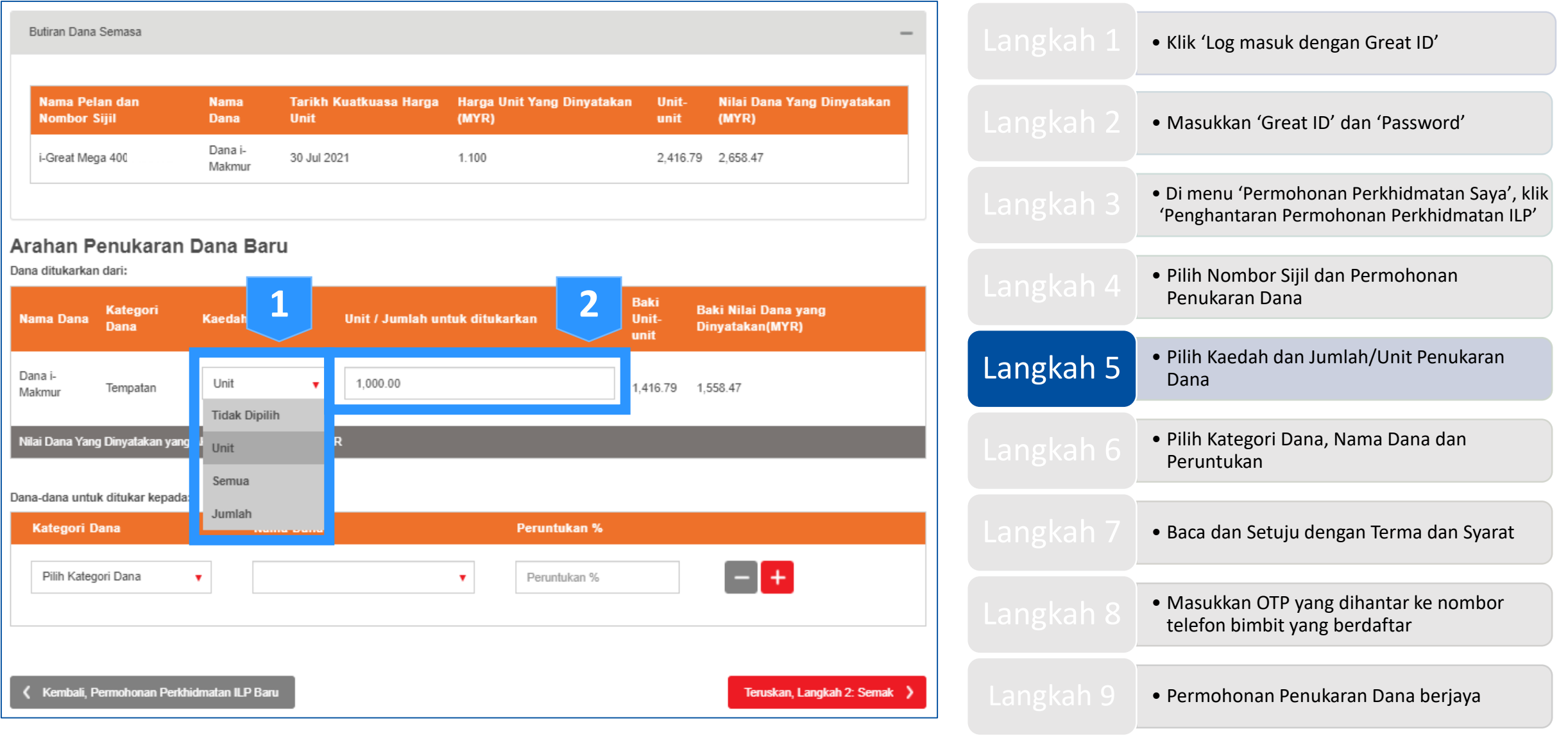

Langkah 6: Pilih Kategori dan Nama Dana, kemudian masukkan Peratus Peruntukan. Seterusnya, klik 'Teruskan, Langkah 2: Semak'.

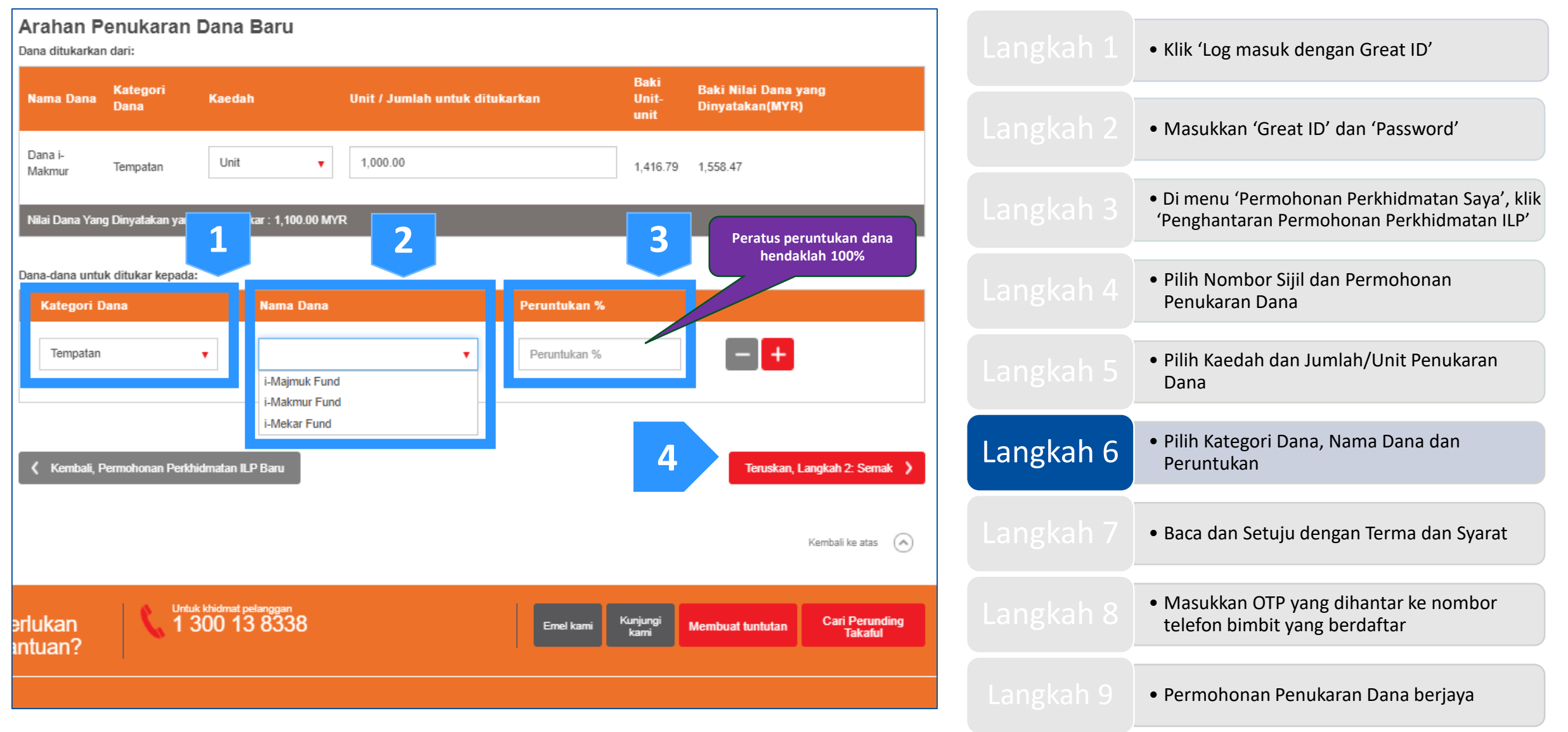

Great Eastern TAKAFUL

Langkah 6: Pilih Kategori dan Nama Dana, kemudian masukkan Peratus Peruntukan. Seterusnya, klik 'Teruskan, Langkah 2: Semak'.

**TIPS**: Jika anda ingin melakukan penukaran melebihi satu dana, klik ikon '+', kemudian

masukkan Kategori Dana, Nama Dana dan Peruntukan.

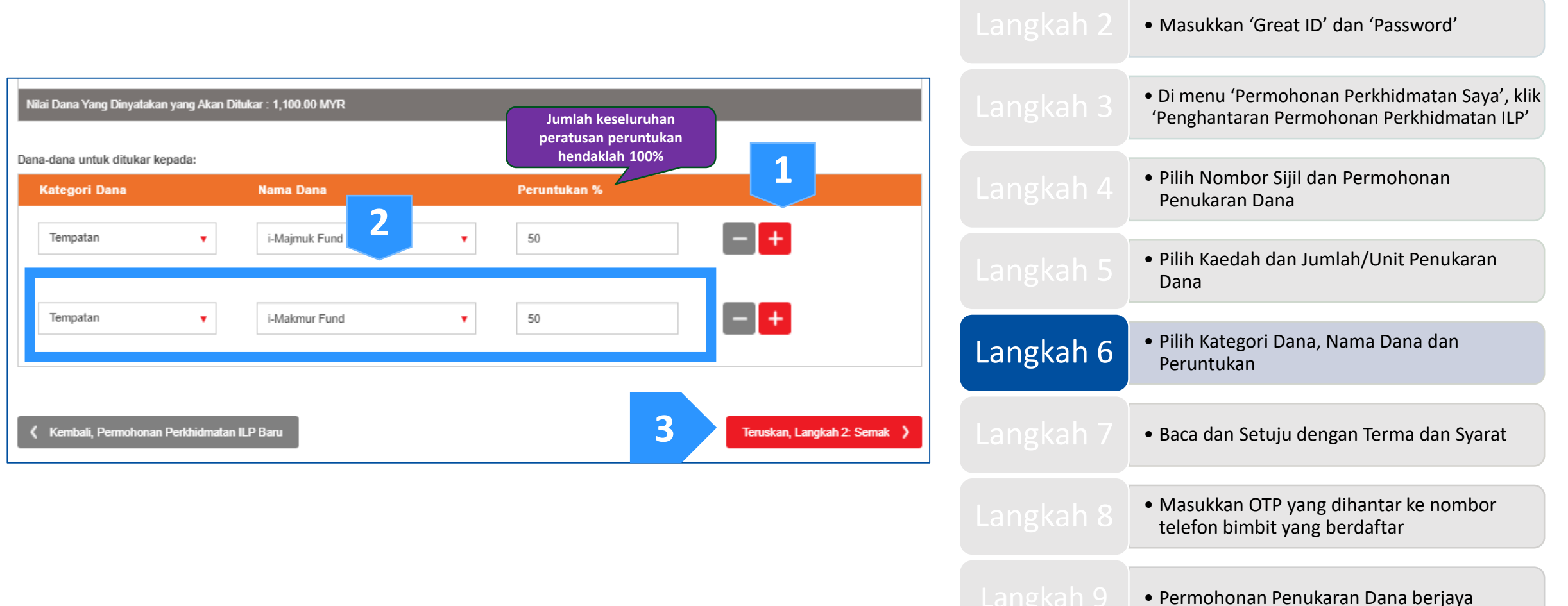

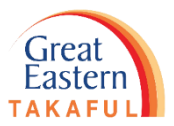

• Klik 'Log masuk dengan Great ID'

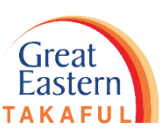

Langkah 7: Anda akan lihat semakan penukaran dana. Bersetuju dengan Terma dan Syarat dan tandakan kotak seperti di bawah. Seterusnya, klik 'Setuju'.

| Dana-dana untuk ditukar kepada:                                                                                                    |                                                                                                    |                                                                        |                                                                          | <ul> <li>Klik 'Log masuk dengan Great ID'</li> </ul>                                         |
|----------------------------------------------------------------------------------------------------|----------------------------------------------------------------------------------------------------|------------------------------------------------------------------------|--------------------------------------------------------------------------|----------------------------------------------------------------------------------------------|
| Kategori Dana                                                                                                    | Nama Dana                                                                                                    | Peruntukan %                                                           |                                                                          |                                                                                              |
| Tempatan                                                                                                    | i-Majmuk Fund                                                                                                    | 50.00                                                                  |                                                                          | Masukkan 'Great ID' dan 'Password'                                                           |
| Tempatan                                                                                                    | i-Mekar Fund                                                                                                    | 50.00                                                                  |                                                                          |                                                                                              |
| Pongisytiha                                                                                                    | aran                                                                                                    |                                                                        |                                                                          | • Di menu 'Permohonan Perkhidmatan Saya', klik<br>'Penghantaran Permohonan Perkhidmatan ILP' |
| 1. Saya faham bahawa<br>had tidak dipenuhi.                                                                                                    | semua had yang dinyatakan adalah tertakluk kepada semakan dan s                                                                                                    |                                                                        | <ul> <li>Pilih Nombor Sijil dan Permohonan<br/>Penukaran Dana</li> </ul> |                                                                                              |
| <ol> <li>Saya mengaku bahav<br/>dipilih dan saya berse<br/>peraturan yang berka</li> <li>Saya bersetuju bahav</li> <li>Sebarang dana dan a</li> </ol> | <ol> <li>Saya mengaku bahawa saya telah membuat keputusan untuk menukar dana atas kehendak dan risiko saya sendiri. Saya akan memastikan kesesuaian dana yang dipilih dan saya bersetuju bahawa Syarikat mempunyai budi bicara mutlak, dengan syarat ia adalah selaras dengan semua perundangan, syarat-syarat dan peraturan-peraturan yang berkaitan dengan undang-undang</li> <li>Saya bersetuju bahawa saya tidak akan menyalahkan Syarikat atas sebarang kerugian kewangan bagi permohonan ini.</li> <li>Sebarang dana dan aset saya di dalam Syarikat, dan sebarang keuntungan yang terhasil, akan mematuhi undang-undang cukai negara-negara di mana saya bermastautin dan yang mana saya adalah warganegara.</li> <li>Saya mengaku bahawa sepanjang pengetahuan saya, maklumat yang diberikan adalah benar dan lengkap, dan saya tidak menyimpan sebarang fakta material yang mungkin mempengaruhi penilaian dan penerimaan permohonan ini.</li> <li>Saya dengan ini memberi kuasa kepada Syarikat untuk menolak caj tabarru' bulanan bagi Manfaat Asas dan semua Manfaat Pilihan Pelaburan-Berkait (atau rider)</li> </ol> |                                                                        |                                                                          | <ul> <li>Pilih Kaedah dan Jumlah/Unit Penukaran<br/>Dana</li> </ul>                          |
| bermastautin dan yan<br>5. Saya mengaku bahav<br>mungkin mempengan<br>6. Saya dengan ini mem                                                          |                                                                                                    |                                                                        |                                                                          | <ul> <li>Pilih Kategori Dana, Nama Dana dan<br/>Peruntukan</li> </ul>                        |
| diampirkan, jika<br>ida caruman yang tid<br>Saya / Kami seterusn                                                                                      | a ada, dan Jumian Nilai Akaun bagi sijil yang dicadangkan oleh saya<br>dak dibayar.<br>iya memahami dan bersetuju bahawa caj perkhidmatan juga akan di<br>n terma-terma dan syarat-syarat seperti di atas                                                                                                    | 7 kami dalam semua keadaan termasuk tetapi tidak terhad kepada apabila | Langkah 7                                                                | • Baca dan Setuju dengan Terma dan Syarat                                                    |
| 🕻 Kembali, Langkah 1 : Peni                                                                                                    | ukaran Dana                                                                                                    | 2 Setuju<br>Kembali ke atas                                            | Langkah 8                                                                | <ul> <li>Masukkan OTP yang dihantar ke nombor<br/>telefon bimbit yang berdaftar</li> </ul>   |
|                                                                                                    |                                                                                                    |                                                                        |                                                                          | <ul> <li>Permohonan Penukaran Dana berjaya</li> </ul>                                        |

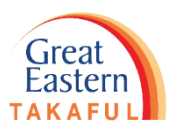

Langkah 8: Masukkan Kata Laluan Sekali (OTP) yang dihantar ke nombor telefon bimbit anda yang berdaftar. Kemudian klik 'Seterusnya'.

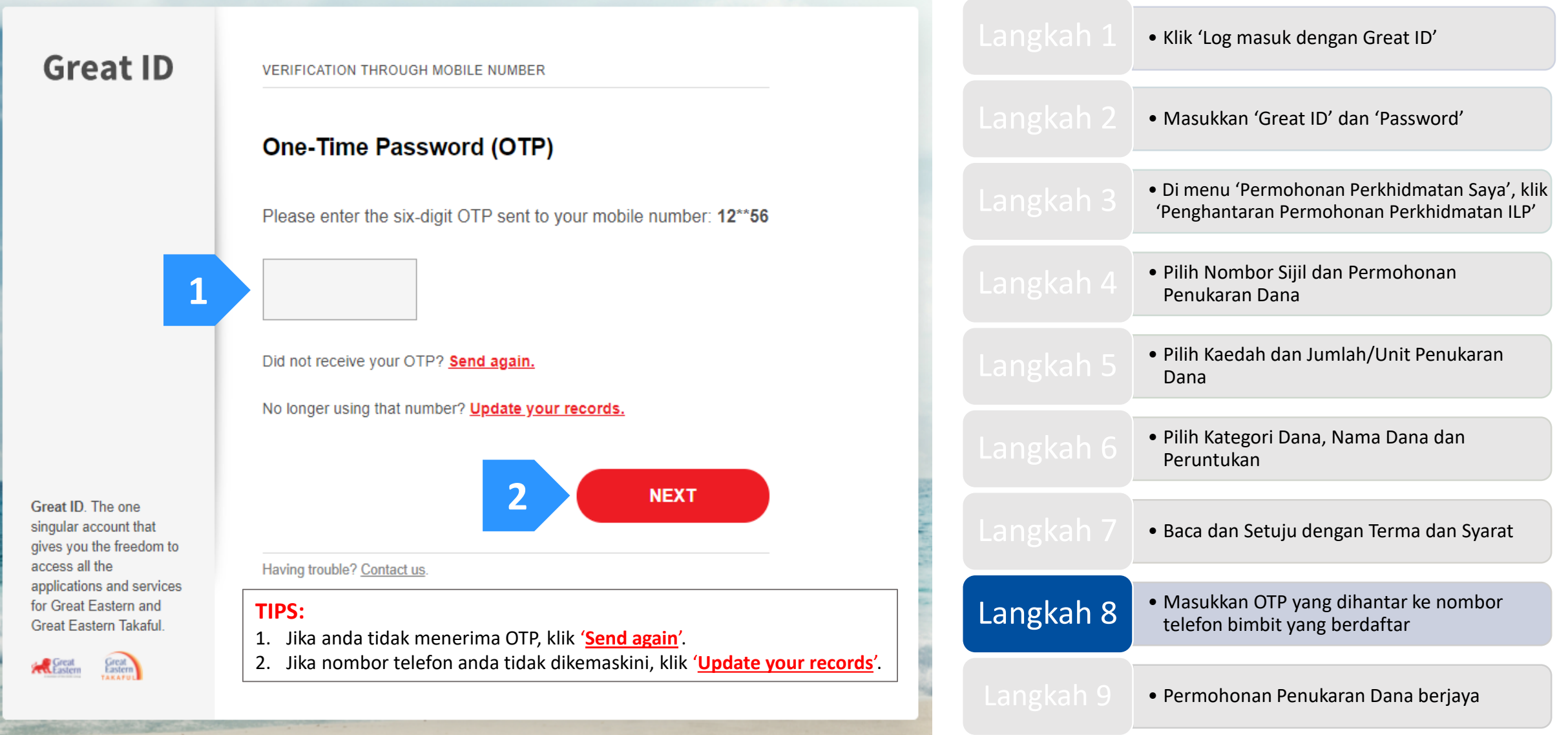

Langkah 8: Masukkan Kata Laluan Sekali (OTP) yang dihantar ke nombor telefon bimbit anda yang berdaftar. Kemudian klik 'Seterusnya'.

#### TIPS:

Selepas anda klik 'Update your records', klik 'HERE' seperti gambar di bawah dan muat turun

borang tersebut. E-mel borang yang lengkap ke i-greatcare@greateasterntakaful.com

| Great ID                                                                                                    | Great ID APPLICATION<br>UPDATE YOUR RECORDS                                                                                                    |  |  |  |
|----------------------------------------------------------------------------------------------------|----------------------------------------------------------------------------------------------------|--|--|--|
|                                                                                                    | Keep your personal details and records up to date.<br>Choose one of the following methods to update your personal details.                            |  |  |  |
|                                                                                                    | For Great Eastern Life Assurance Policy Holder, click <u>HERE</u> to download the form and email to <u>wecare-my@greateasternlife.com</u>             |  |  |  |
|                                                                                                    | For Great Eastern General Insurance Policy Holder, click <u>HERE</u> to download the form and email to <u>GICare-MY@greateasterngeneral.com</u>       |  |  |  |
|                                                                                                    | For Great Eastern Takaful Berhad Certificate Owner, click <u>HERE</u> to download the form<br>and email to <u>i-greatcare@greateasterntakaful.com</u> |  |  |  |
|                                                                                                    | Contact Customer Service personnel directly: Click <u>HERE</u>                                                                                        |  |  |  |
|                                                                                                    |                                                                                                    |  |  |  |
| reat ID. The one singular<br>ccount that gives you the<br>reedom to access all the<br>pplications and services<br>or Great Eastern and Great |                                                                                                    |  |  |  |
| astern Takaful.                                                                                                    | ВАСК                                                                                                    |  |  |  |
| TAKATUL                                                                                                    | Log in instead. Having trouble? Contact us.                                                                                                    |  |  |  |

|           | <ul> <li>Klik 'Log masuk dengan Great ID'</li> </ul>                                         |
|-----------|----------------------------------------------------------------------------------------------|
|           | Masukkan 'Great ID' dan 'Password'                                                           |
|           | • Di menu 'Permohonan Perkhidmatan Saya', klik<br>'Penghantaran Permohonan Perkhidmatan ILP' |
|           | <ul> <li>Pilih Nombor Sijil dan Permohonan<br/>Penukaran Dana</li> </ul>                     |
|           | <ul> <li>Pilih Kaedah dan Jumlah/Unit Penukaran<br/>Dana</li> </ul>                          |
|           | <ul> <li>Pilih Kategori Dana, Nama Dana dan<br/>Peruntukan</li> </ul>                        |
|           | • Baca dan Setuju dengan Terma dan Syarat                                                    |
| Langkah 8 | <ul> <li>Masukkan OTP yang dihantar ke nombor<br/>telefon bimbit yang berdaftar</li> </ul>   |
|           | • Permohonan Penukaran Dana berjaya                                                          |

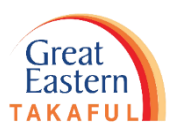

Great

Eastern TAKAFU

Langkah 9: Permohonan Penukaran Dana berjaya. Anda boleh terus melayari web atau log keluar.

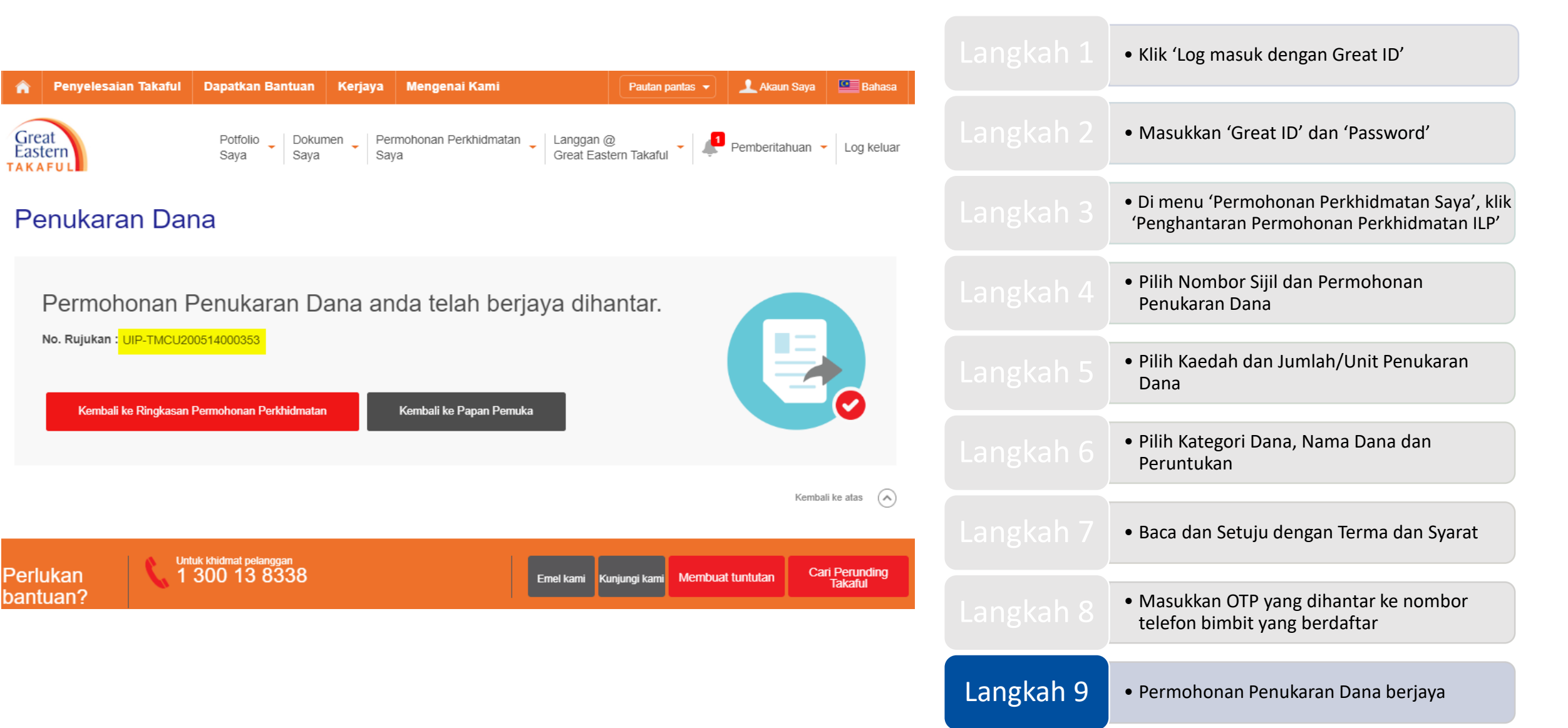

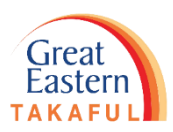

# Panduan: Semak salinan PDF servis permohonan

Langkah 1: Pada menu 'Pemberitahuan', klik 'Lihat Semua Pemberitahuan'.

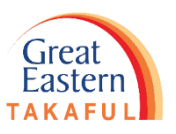

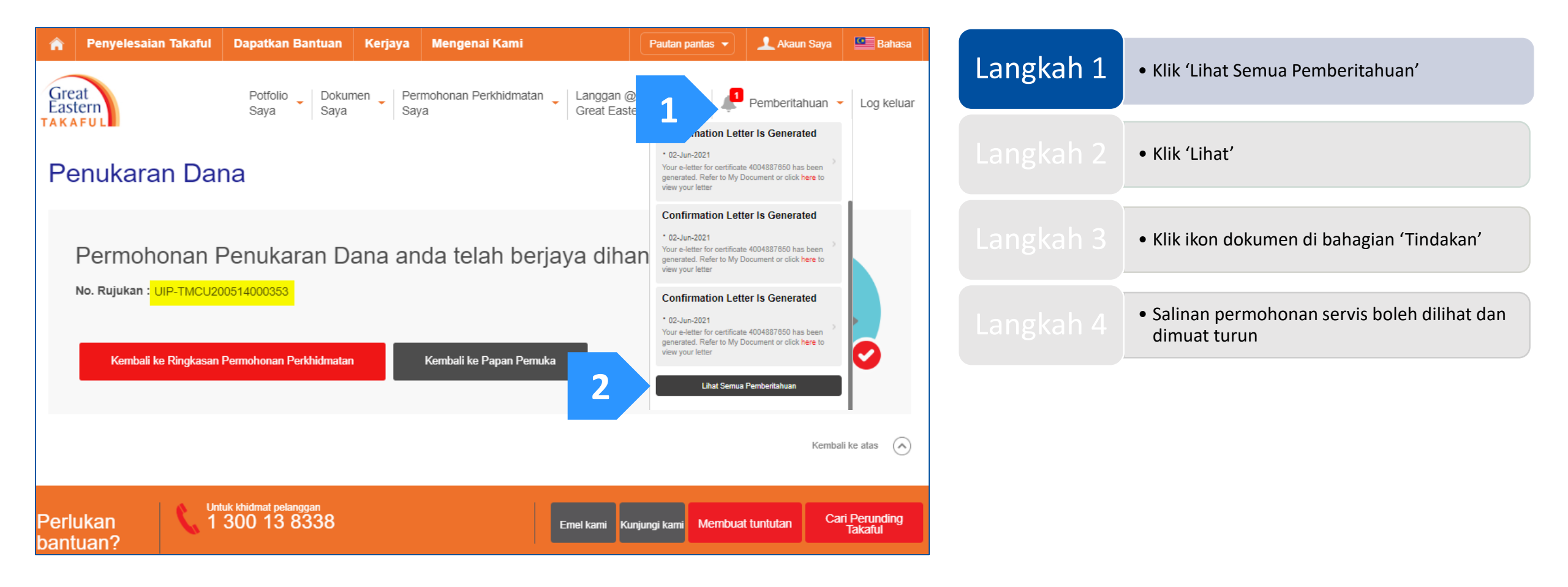

Langkah 2: Dalam senarai Pemberitahuan, pilih 'Permohonan Perkhidmatan' dan klik 'Lihat'.

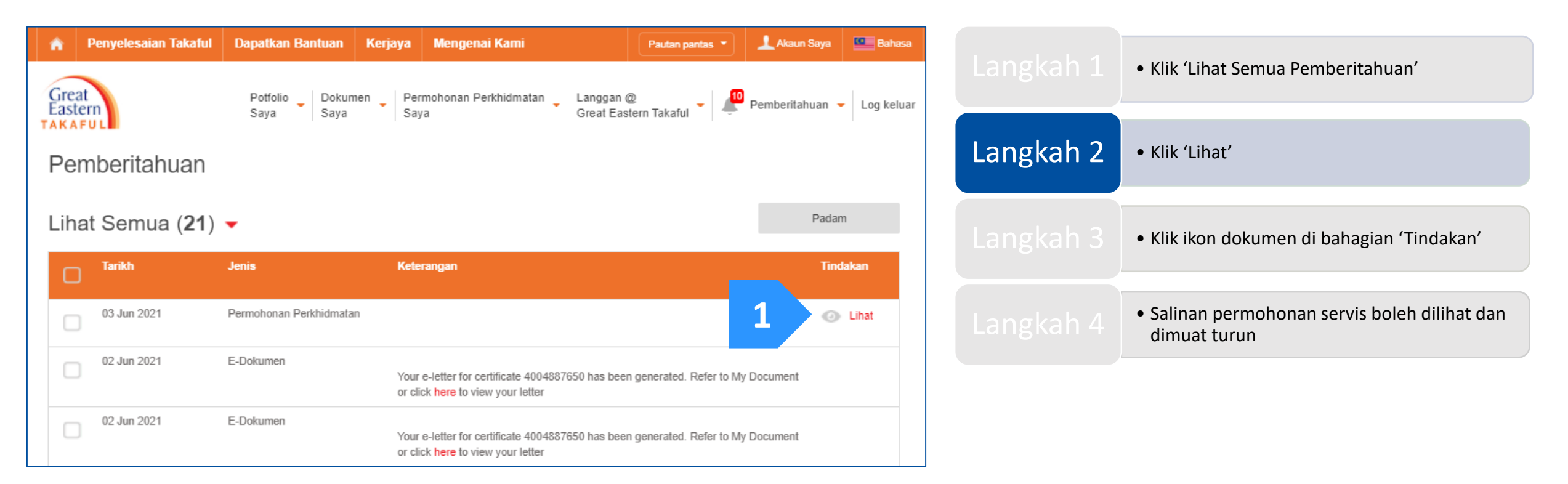

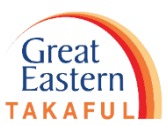

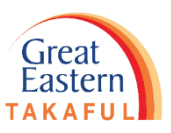

Langkah 3: Klik pada permintaan perkhidmatan 'Belum Selesai'. Kemudian klik ikon dokumen seperti yang tertera di bawah.

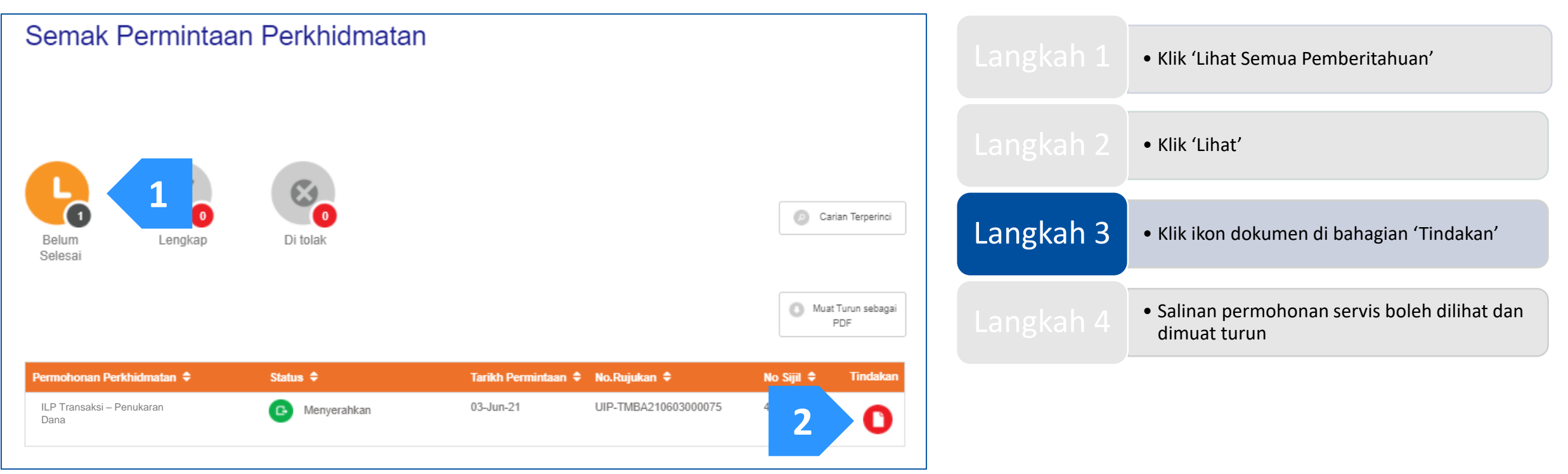

Langkah 4: Salinan permohonan servis anda tersedia untuk dilihat dan dimuat turun.

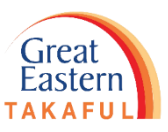

| Reference No.              | : | UIP-TMCU180817000001    | Langkah 1 | • Klik 'Lihat Semua Pemberitahuan'                                               |
|----------------------------|---|-------------------------|-----------|----------------------------------------------------------------------------------|
| Policy No.                 | : | 400XXXXXXX              |           |                                                                                  |
| Plan Name                  | : | i-Great Damai           | Langkah 2 | • Klik 'Lihat'                                                                   |
| Policy Holder Name         | : | YAA YARA ARL NFHY       |           |                                                                                  |
| Contact No.                | : | +60 888-392878          | Langkah 3 | <ul> <li>Klik ikon dokumen di bahagian 'Tindakan'</li> </ul>                     |
| Email Address              | : | -                       |           |                                                                                  |
| Service Type               | : | Fund Switch             | Langkah 4 | <ul> <li>Salinan permohonan servis boleh dilihat dan<br/>dimuat turun</li> </ul> |
| Request Date               | : | 03 OCT 2018 08:51:31 AM |           |                                                                                  |
|                            |   |                         |           |                                                                                  |
| <u>Details</u>             |   |                         |           |                                                                                  |
| Funds to be switched Out:  |   |                         |           |                                                                                  |
| Fund Name                  | : | i-Mekar Fund            |           |                                                                                  |
| Fund Unit                  |   |                         |           |                                                                                  |
| Funds to be switched Into: |   |                         |           |                                                                                  |

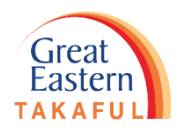

Perlukan bantuan? Hubungi kami

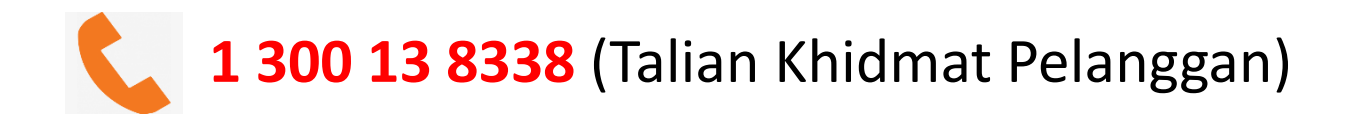

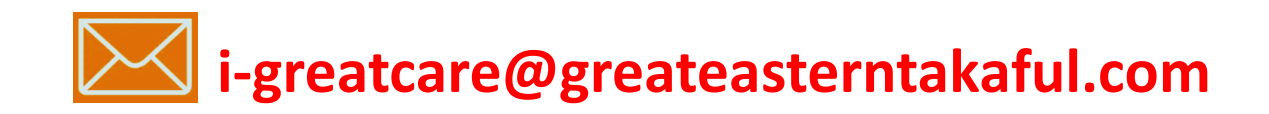

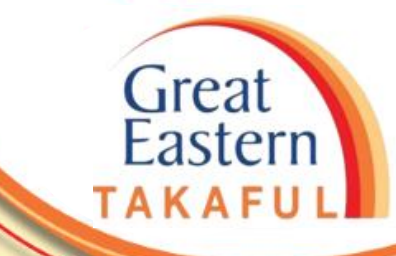

### **IKUTI KAMI DI:**

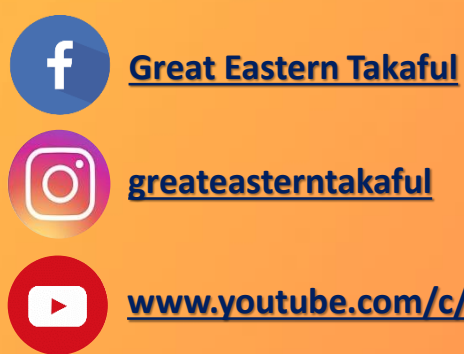

| grea | atea | ste | rnt | aka | fu | L |
|------|------|-----|-----|-----|----|---|

www.youtube.com/c/greateasterntakaful

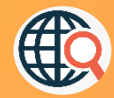

www.greateasterntakaful.com